## **Objectives:**

- Use FTK Imager to navigate a complete XP forensic image.
- Locate and extract "Secret Files" without an extension.
- Use HxD to identify and assign the correct extension for each file.
- Determine if any incriminating evidence exists in these files.
- 1. Open FTK Imager and use the "Add Evidence Item" option to add the suspect "Vader\_Home\_Computer.001".
- 2. Navigate to the folder C:\Documents and Settings\Owner\My Documents\Business\Secret Files.
- 3. Extract the "Secret Files" folder to your local hard drive.
- 4. Open HxD and use it to open each secret file in Hex View.
- 5. Examine the initial bytes at the start of each file to identify the files' signatures. Use the PDF file from Wikipedia as a reference.
- 6. Record the following for each file.

| Filename:                                               | file1       |
|---------------------------------------------------------|-------------|
| The first four bytes:                                   |             |
| File type/extension:                                    |             |
| Rename the file with the correct extension and open it. | Describe it |
| Filename:                                               | file2       |
| The first four bytes:                                   |             |
| File type/extension:                                    |             |
| Rename the file with the correct extension and open it. | Describe it |
| Filename:                                               | file3       |
| The first four bytes:                                   |             |
| File type/extension:                                    |             |
| Rename the file with the correct extension and open it. | Describe it |
| Filename:                                               | file4       |
| The first four bytes:                                   |             |
| File type/extension:                                    |             |
| Rename the file with the correct extension and open it. | Describe it |
| Filename:                                               | file5       |
| The first four bytes:                                   |             |
| File type/extension:                                    |             |
| Rename the file with the correct extension and open it. | Describe it |
| Filename:                                               | file6       |
| The first four bytes:                                   |             |
| File type/extension:                                    |             |
| Rename the file with the correct extension and open it. | Describe it |

## WWW.CYBERCRIMEINVESTIGATORS.COM

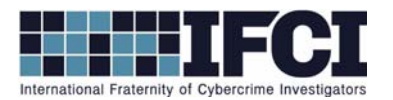

|    | Filename:<br>The first four bytes:<br>File type/extension:<br>Rename the file with the correct extension and open it. | file7<br><br><br>Describe it |
|----|----------------------------------------------------------------------------------------------------|------------------------------|
|    | Filename:<br>The first four bytes:<br>File type/extension:<br>Rename the file with the correct extension and open it. | file8<br><br><br>Describe it |
|    | Filename:<br>The first four bytes:<br>File type/extension:<br>Rename the file with the correct extension and open it. | file8<br><br><br>Describe it |
| 7. | Did you recover any information that may be useful to t                                                               | his investigation?           |

## WWW.CYBERCRIMEINVESTIGATORS.COM